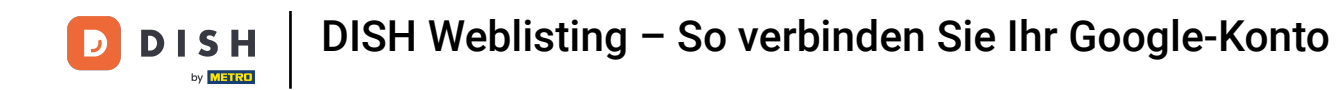

i Willkommen bei Ihrem DISH Weblisting-Dashboard . In diesem Tutorial zeigen wir Ihnen, wie Sie Ihr Google-Konto verbinden.

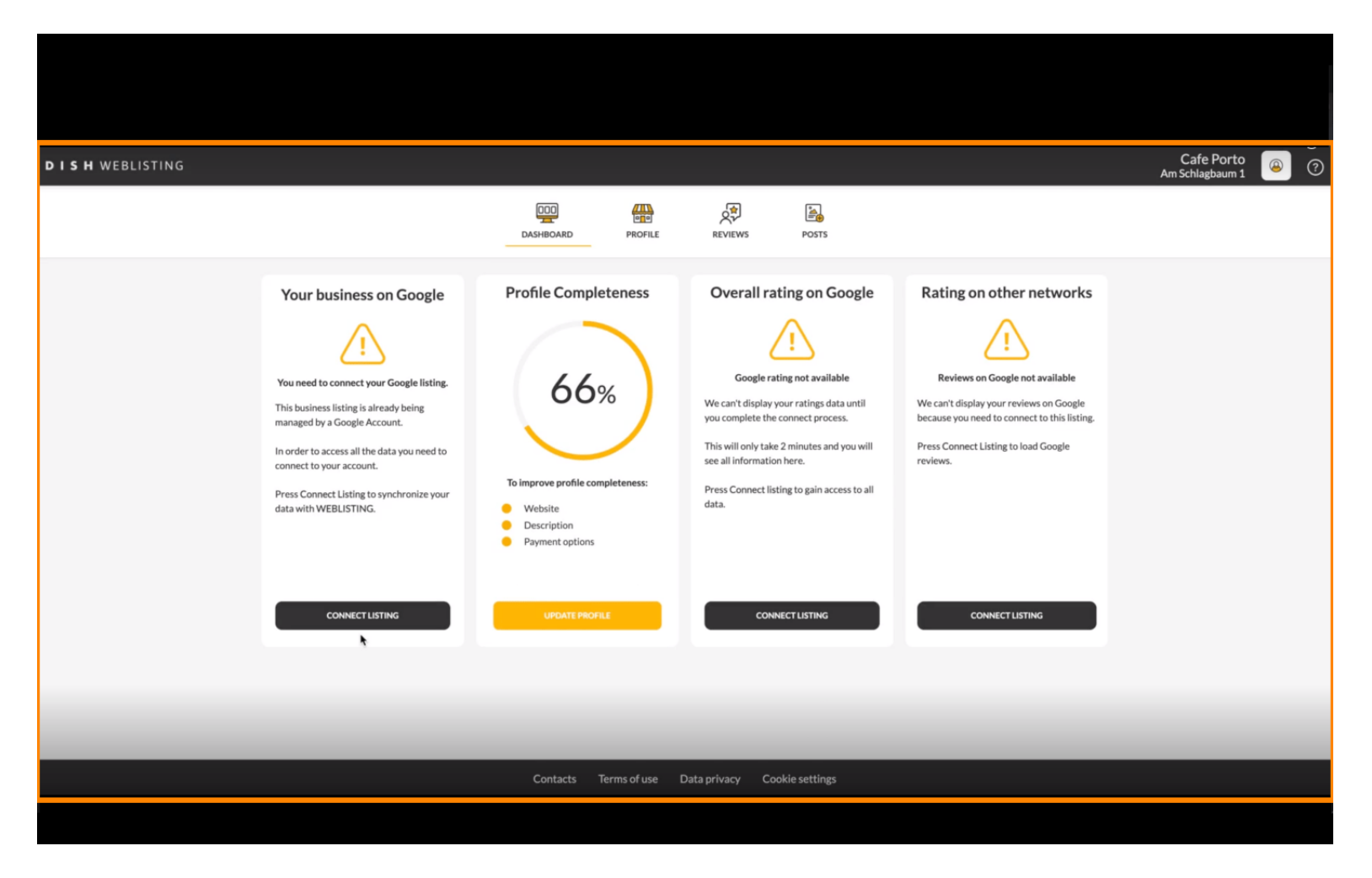

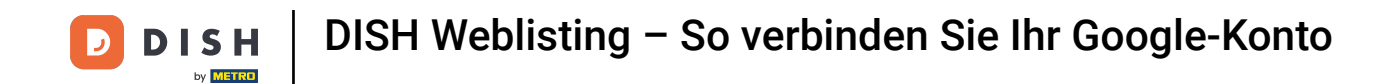

Nachdem Sie den Onboarding-Prozess von DISH Weblisting abgeschlossen haben, kann es manchmal vorkommen, dass Sie Ihr aktuelles Google-Konto noch mit DISH Weblisting verbinden müssen.

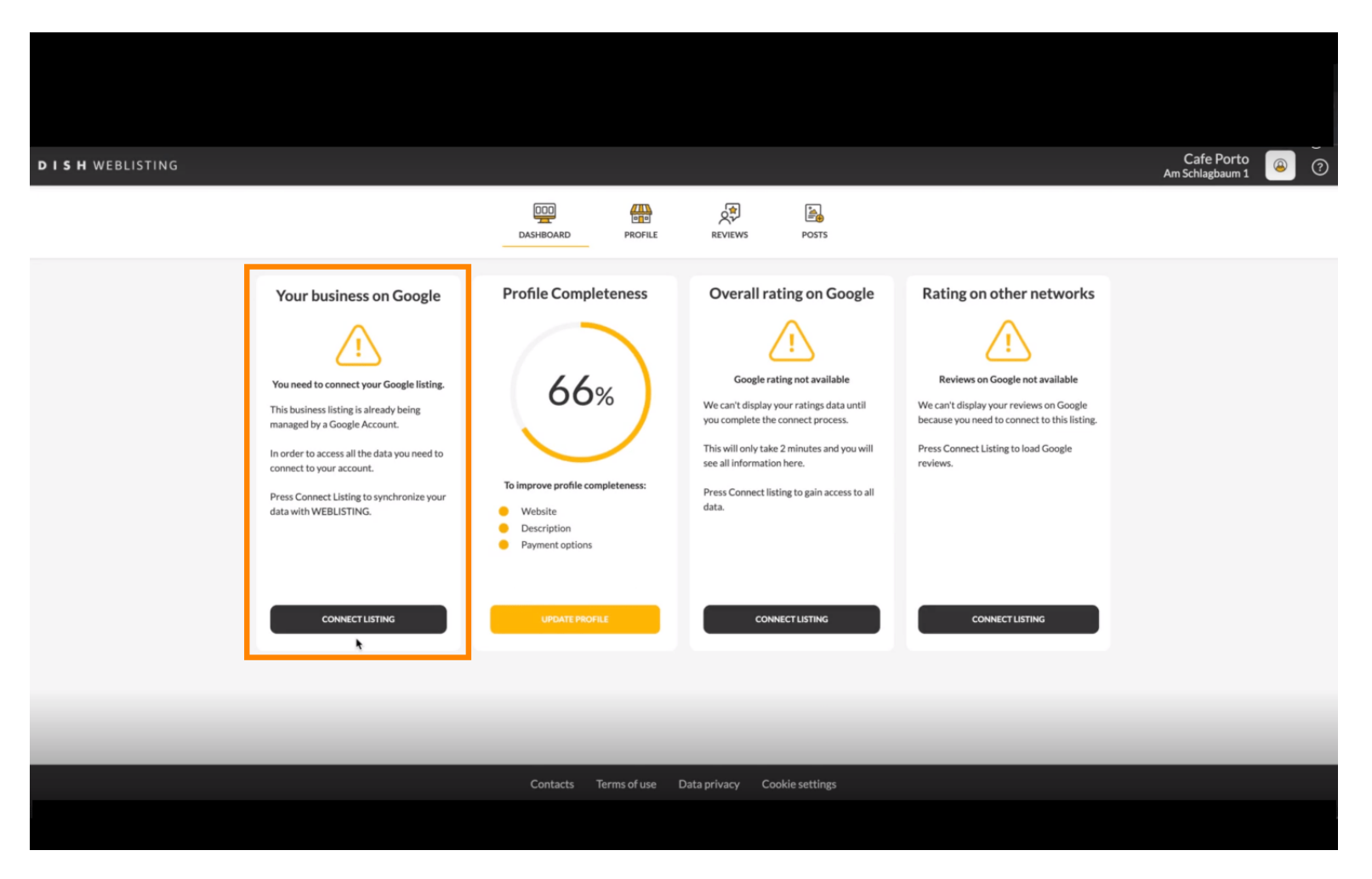

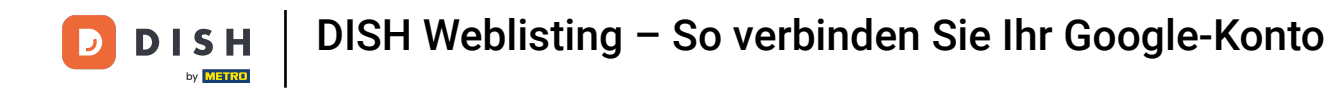

Klicken Sie auf "LISTING VERBINDEN", um DISH Weblisting die Verbindung zu Ihrem Google-Konto zu ermöglichen.

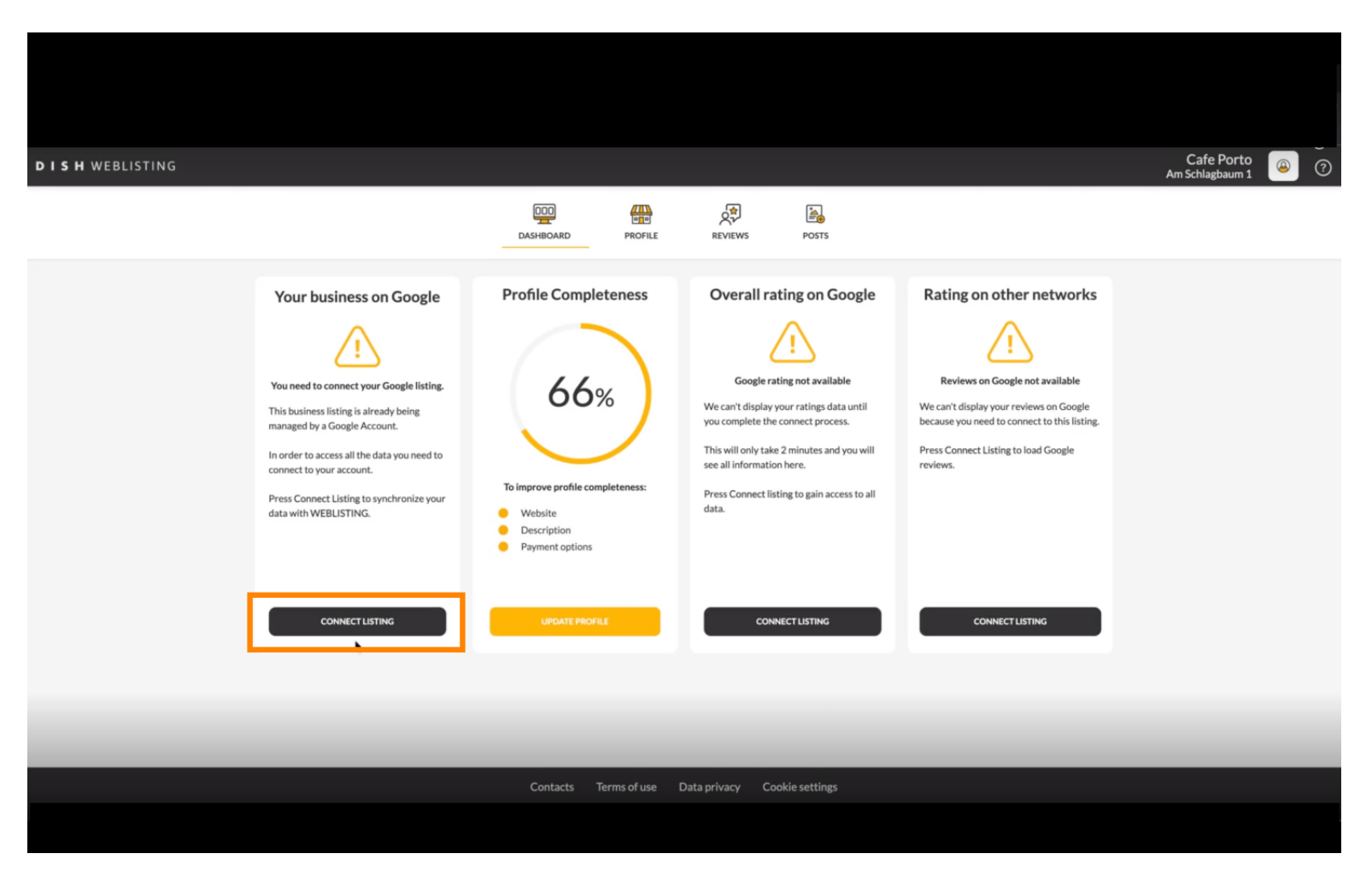

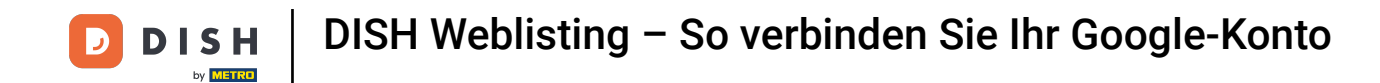

Es öffnet sich ein neues Fenster, in dem Sie den folgenden Vorgang zur Verknüpfung Ihres Geschäftskontos mit Google kennenlernen. Klicken Sie auf "LOS GEHT'S", um fortzufahren.

|                                                                                                    |                                                                                                    | × |
|----------------------------------------------------------------------------------------------------|----------------------------------------------------------------------------------------------------|---|
| Connect your b                                                                                              | usiness listing                                                                                     |   |
| <section-header><section-header><section-header><image/></section-header></section-header></section-header> | <section-header><section-header><section-header></section-header></section-header></section-header> |   |
|                                                                                                    | wuanneaa /ISting,                                                                                   |   |
| LETSS                                                                                                    | TART                                                                                                |   |

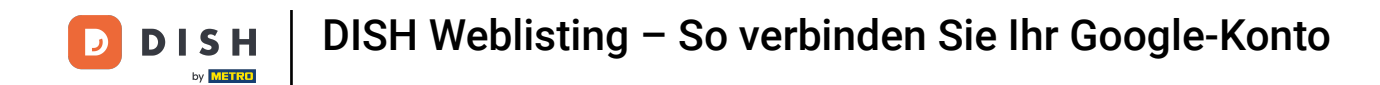

Anschließend wird ein Google-Popup-Fenster angezeigt, in dem Sie aufgefordert werden, die Anmeldeinformationen Ihres Google-Kontos einzugeben.

| Anmelden – Google Konte<br>accounts.google.com/o/oauth2/v2/authfidentifier?sta<br>G Über Google anmelden                                                                                                    | n<br>ate=ey.Jlc3RhYmxpc2 • • • | business listing                                                                                                    | × |
|----------------------------------------------------------------------------------------------------|--------------------------------|----------------------------------------------------------------------------------------------------|---|
| Anmeldung<br>Weiter zu dish.co<br>E-Mail oder Telefonnummer<br>J<br>E-Mail-Adresse vergessen?<br>Bevor Sie dish.co verwenden, können Sie die Datensch<br>Nutzungsbedingungen lesen, die dafür geiten.<br>Konto erstellen | utzerklärung und die           | <section-header><section-header><section-header><section-header><section-header></section-header></section-header></section-header></section-header></section-header> |   |
| Deutsch - Hilfe Datens                                                                                                    | Le                             | T'S START                                                                                                    |   |

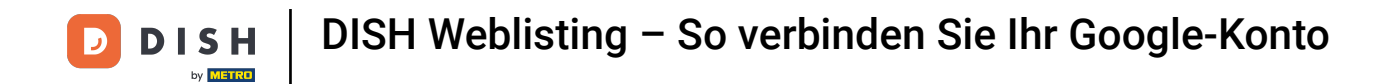

### 6 Geben Sie Ihre E-Mail-Adresse in das entsprechende Textfeld ein .

| accounts.google.com/o/                            | /oauth2/v2/auth/identifier?state=eyJlc3RhYmxpc2.                                     | or &                                                                                         |                                                                                                    |  |
|---------------------------------------------------|--------------------------------------------------------------------------------------|----------------------------------------------------------------------------------------------|----------------------------------------------------------------------------------------------------|--|
|                                                   |                                                                                      | nnect your b                                                                                 | ousiness listing                                                                                                    |  |
|                                                   | Anmeldung<br>Weiter zu dish.co                                                       | itep 1:<br>r Google account                                                                  | Step 2:<br>Allow hd.digital access to your<br>listing                                                                                                    |  |
| E-Mail oder Telefonnumme                          | er I<br>I<br>Leen?                                                                   |                                                                                              |                                                                                                    |  |
| Bevor Sie dish.co verwen<br>Nutzungsbedingungen I | nden, können Sie die <b>Datenschutzerklärung</b> und die<br>lesen, die dafür gelten. |                                                                                              | <ul> <li>A second second s</li></ul> |  |
| Konto erstellen                                   | Weit                                                                                 | ret you want to use to manage your<br>ea Google account, go ahead and<br>e for this purpose. | After choosing your Google Account, you will need to give<br>hd.digital access to the Google account to manage your<br>business listing.                                                                                                    |  |
|                                                   |                                                                                      | LETSS                                                                                        | TART                                                                                                    |  |
| Deutsch 👻                                         | Hilfe Datenschutz Nutzungsbedin                                                      | gungen                                                                                       |                                                                                                    |  |

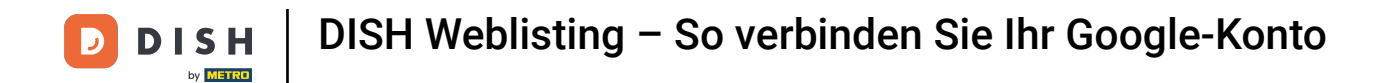

# • Klicken Sie anschließend auf Weiter.

| accounts.google.co                                                                      | Anmelden – Google Konten<br>m/o/oauth2/v2/auth/identifier?state=evJlc3RhYmxpc                                                              | 2 07 8                                                                                      |                                                                                                    |  |
|-----------------------------------------------------------------------------------------|----------------------------------------------------------------------------------------------------|---------------------------------------------------------------------------------------------|----------------------------------------------------------------------------------------------------|--|
| Über Google anmeld                                                                      | den                                                                                                    | nnect your b                                                                                | ousiness listing                                                                                                    |  |
| E-Mail oder Telefonn<br>E-Mail-Adresse very<br>Bevor Sie dish.co ve<br>Nutzungsbedingun | Anmeldung<br>Weiter zu dish.co<br>ummer<br>gessen?<br>rwenden, können Sie die Datenschutzerklärung und die<br>gen lesen, die dafür getten. | itep 1:<br>r Google account                                                                 | Step 2:<br>Allow hd.ligital access to your<br>listing                                                                                    |  |
| Konto erstellen                                                                         | ~                                                                                                    | nt you want to use to manage your<br>ea Google account, go ahead and<br>e for this purpose. | After choosing your Google Account, you will need to give<br>hd.digital access to the Google account to manage your<br>budiness listing. |  |
|                                                                                         |                                                                                                    | LETS                                                                                        | TART                                                                                                    |  |
| Deutsch 👻                                                                               | Hilfe Datenschutz Nutzungsbec                                                                                                    | lingungen                                                                                   |                                                                                                    |  |
|                                                                                         |                                                                                                    |                                                                                             |                                                                                                    |  |

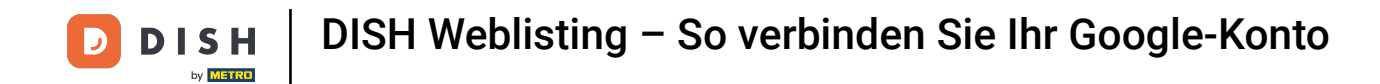

Und geben Sie Ihr Passwort in das entsprechende Textfeld ein .

| accounts.google.com                            | signin/v2/challenge/pwd?state=eyJic3RnYmxpc2nt                                 | ~ @                                                                                           |                                                           |  |
|------------------------------------------------|--------------------------------------------------------------------------------|-----------------------------------------------------------------------------------------------|-----------------------------------------------------------|--|
| Uber Google anmelden                           |                                                                                | nnect your b                                                                                  | ousiness listing                                          |  |
|                                                | Cigar Rentwork                                                                 | itep 1:<br>r Google account                                                                   | Step 2:<br>Allow hd.digital access to your<br>listing     |  |
| Passwort eingeben —                            |                                                                                |                                                                                               |                                                           |  |
| Bevor Sie dish.co verwe<br>Nutzungsbedingunger | enden, können Sie die Datenschutzerklärung und die<br>lesen, die dafür gelten. | nt you want to use to manage your<br>re a Google account, go ahead and<br>e for this purpose. | After choosing your Google Account, you will need to give |  |
| Passwort vergessen?                            | Weit                                                                           |                                                                                               | business listing.                                         |  |
|                                                |                                                                                | LETS                                                                                          | TART                                                      |  |
| Deutsch 👻                                      | Hilfe Datenschutz Nutzungsbeding                                               | lungen                                                                                        |                                                           |  |

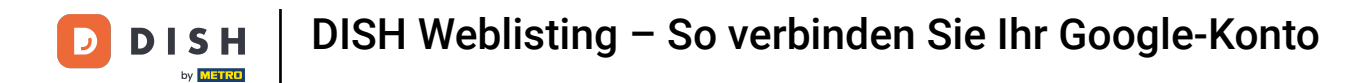

## Und klicken Sie erneut auf Weiter.

| • •             | Anmelden – Google Konten                                                                             |                                                                                               |                                                                                                    |  |
|-----------------|----------------------------------------------------------------------------------------------------|-----------------------------------------------------------------------------------------------|----------------------------------------------------------------------------------------------------|--|
| accounts.google | .com/signin/v2/challenge/pwd?state=eyJlc3RhYmxpc2                                                    | ht • 🗞                                                                                        |                                                                                                    |  |
| Uber Google ann | nelden                                                                                               | nnect your b                                                                                  | ousiness listing                                                                                                    |  |
|                 | Ogerheittund                                                                                         | itep 1:<br>r Google account                                                                   | Step 2:<br>Allow hd.digital access to your<br>listing                                                                                                    |  |
| Passwort eingeb | en                                                                                                   |                                                                                               |                                                                                                    |  |
| Passwort a      | anzeigen<br>» verwenden, können Sie die Datenschutzerklärung und d<br>ungen lesen, die dafür gelten. | e                                                                                             | Compared and an end of the second and an end of the second and an end of the second and an end of the second and an end of the second and and an end of the second and and an end of the second and and and and and and and and and a |  |
| Passwort verge  | ssen?                                                                                                | nt you want to use to manage your<br>ve a Google account, go ahead and<br>e for this purpose. | After choosing your Google Account, you will need to give<br>hd.digital access to the Google account to manage your<br>business listing.                                                                                              |  |
|                 |                                                                                                    | LETS                                                                                          | START                                                                                                    |  |
| Deutsch 👻       | Hilfe Datenschutz Nutzungsbr                                                                         | dingungen                                                                                     |                                                                                                    |  |
|                 |                                                                                                    |                                                                                               |                                                                                                    |  |

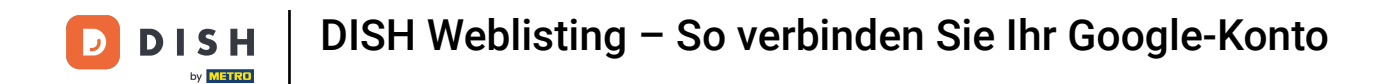

#### Klicken Sie nun auf "Zulassen", um DISH Weblisting Zugriffsrechte auf Ihr Google-Konto zu erteilen.

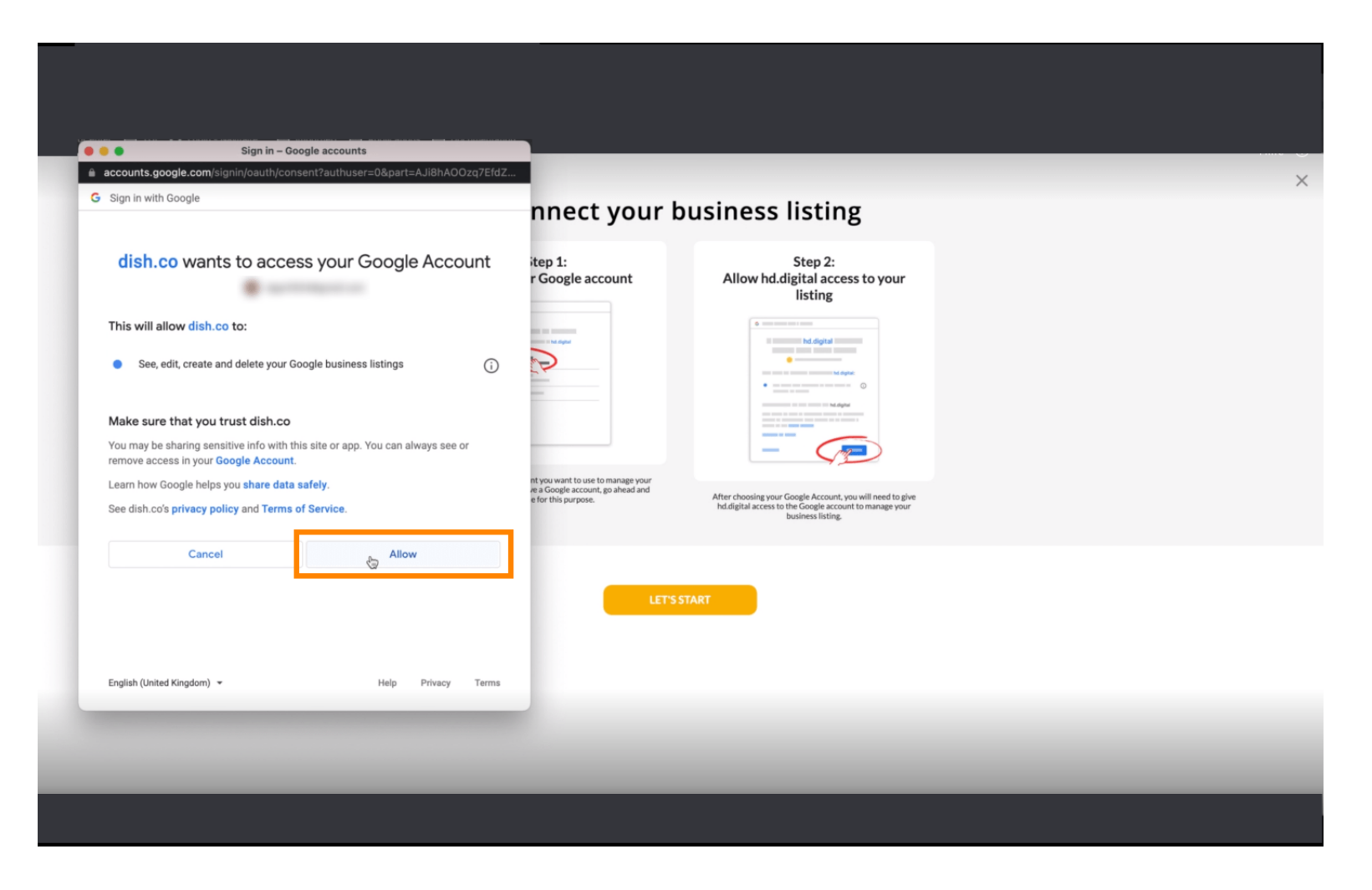

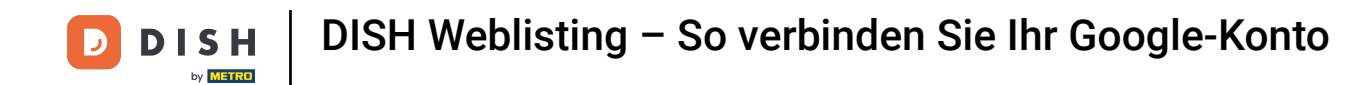

Sie erhalten eine Benachrichtigung von DISH Weblisting, dass Sie nun die vollständige Kontrolle über Ihr Google-Konto haben.

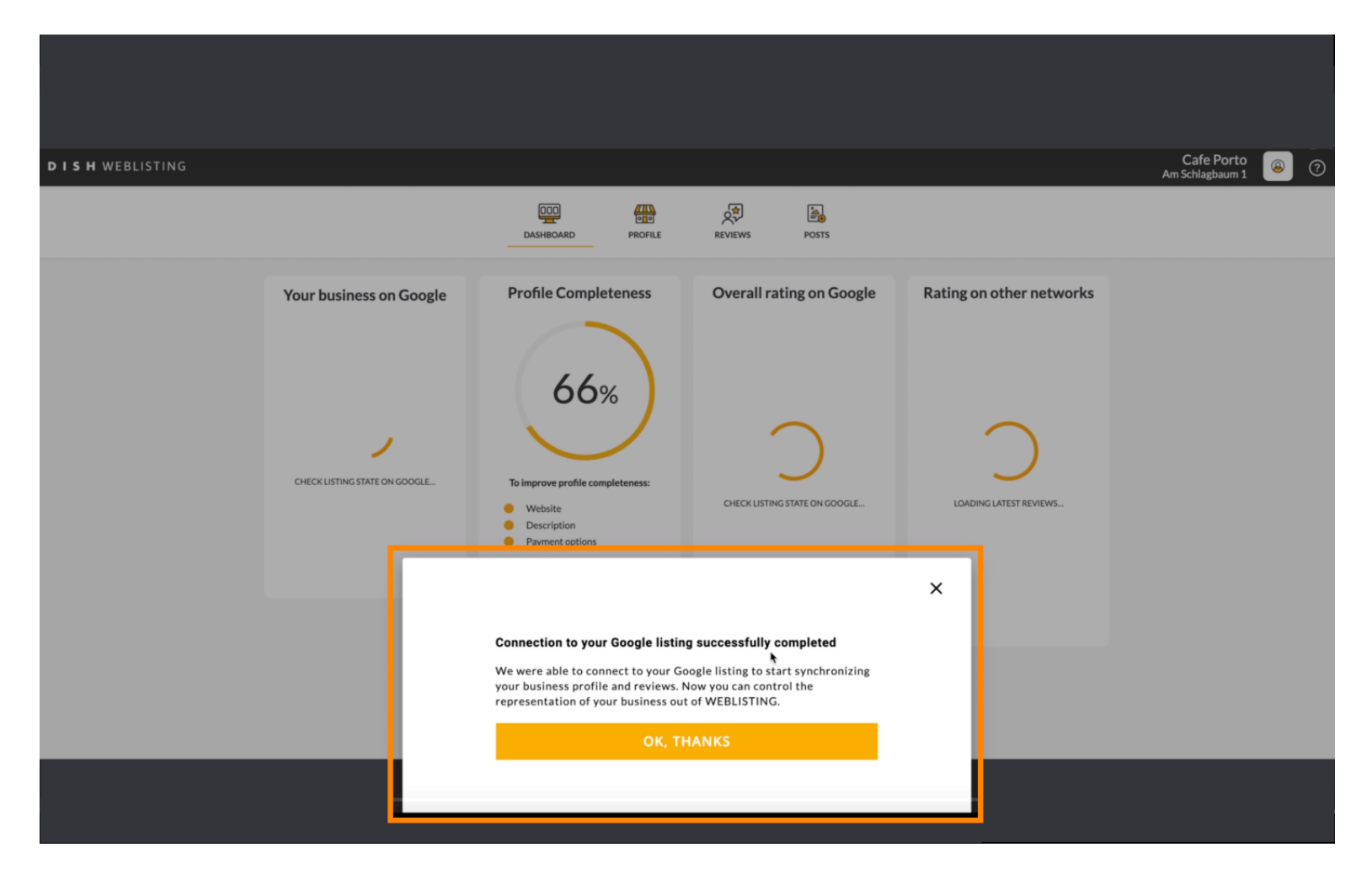

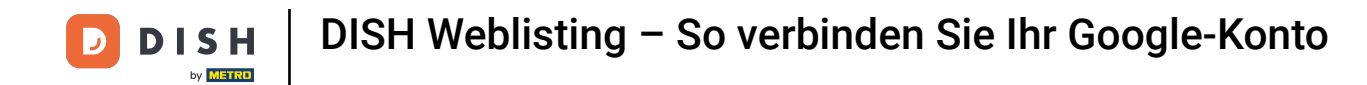

#### Sklicken Sie nun auf OK, DANKE, um den Vorgang abzuschließen.

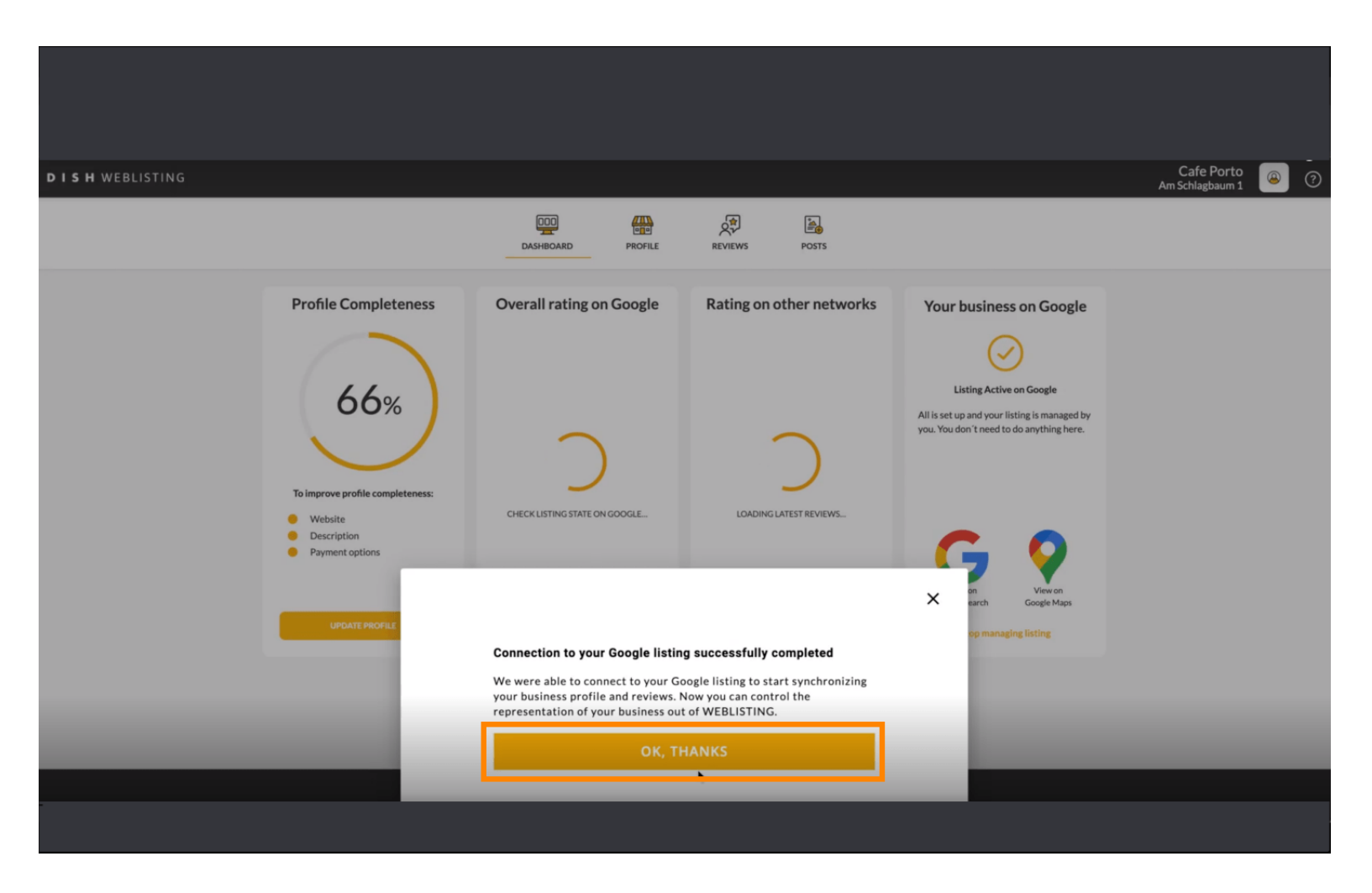

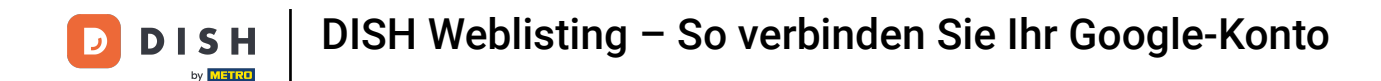

#### Um den Google-Brancheneintrag Ihres Restaurants anzuzeigen, klicken Sie auf das Google-Symbol .

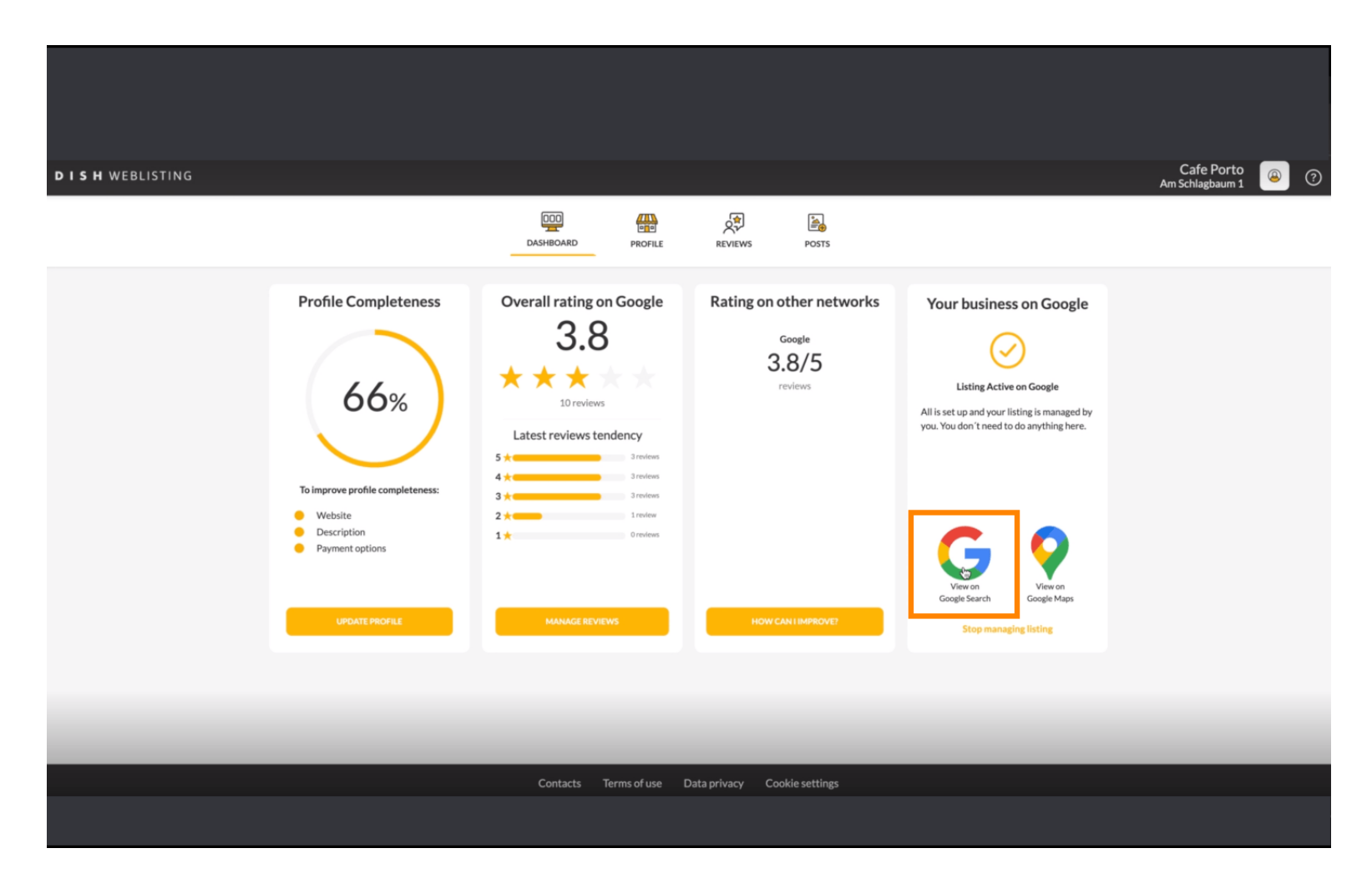

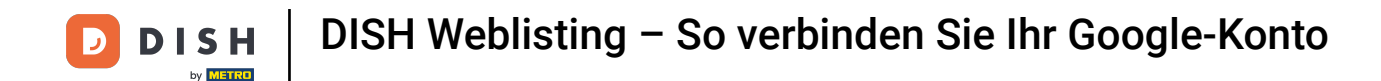

Das war's. Du hast das Tutorial abgeschlossen und weißt nun, wie du dein Google-Konto verbindest.

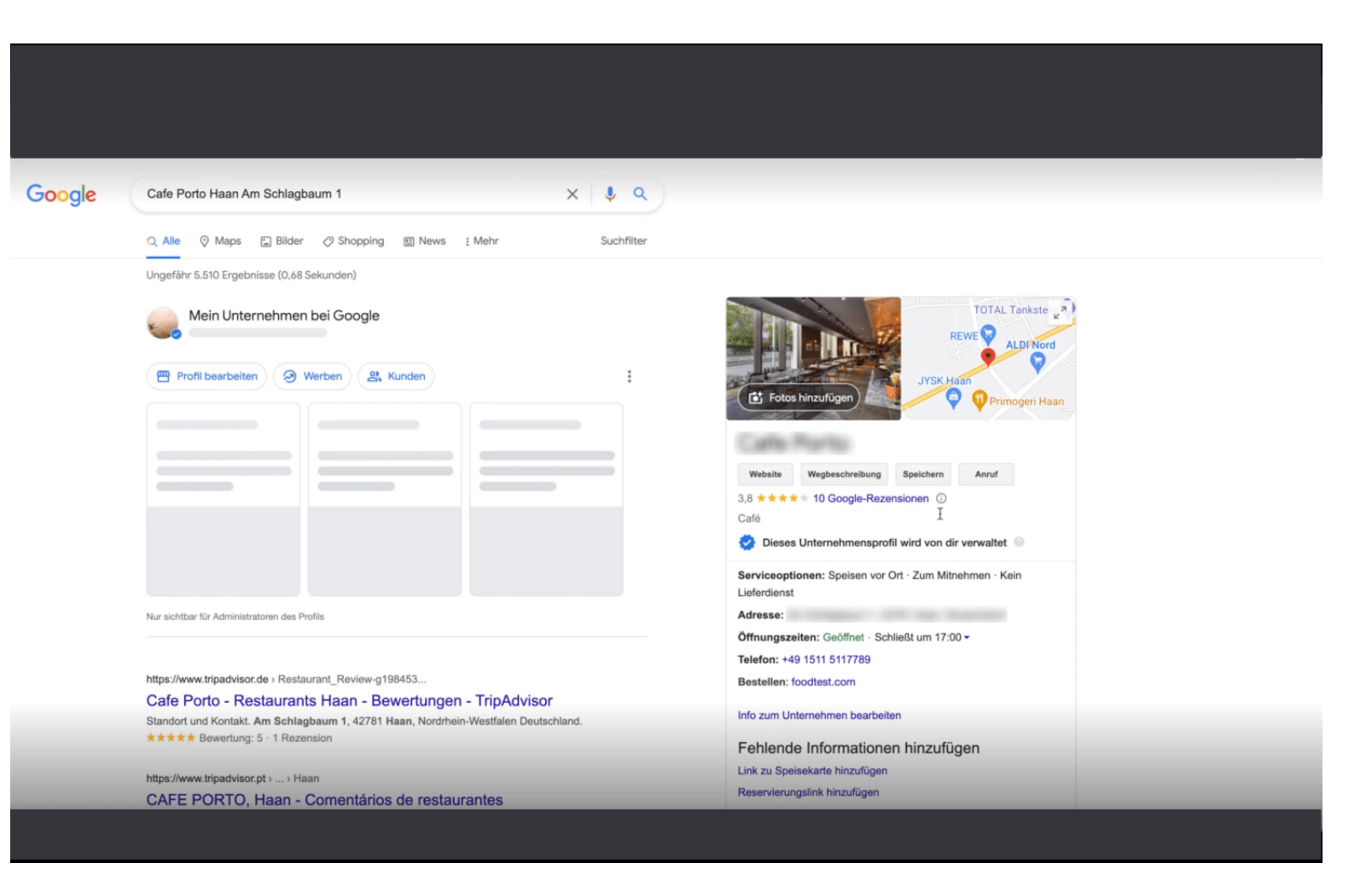

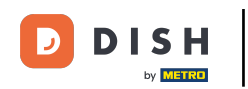

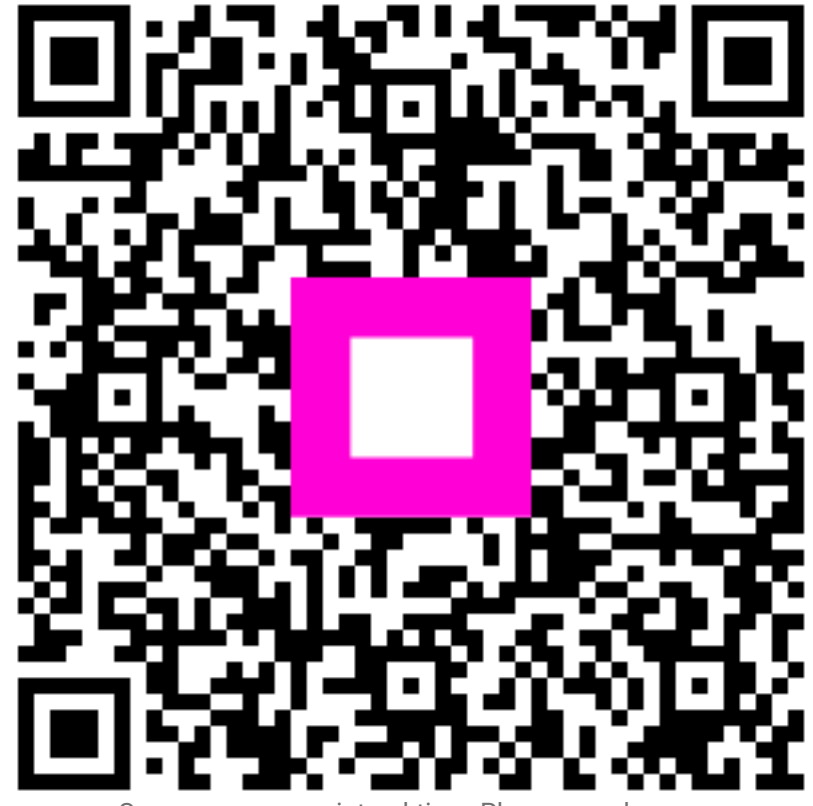

Scannen, um zum interaktiven Player zu gelangen